## **Inserir Imóvel - Aba Endereço**

Esta opção do sistema permite a inserção de um imóvel na base de dados. A funcionalidade pode ser acessada no caminho Gsan > Cadastro > Imóvel > Inserir Imóvel.

As telas do tipo "aba" têm um comportamento padrão.

Clique aqui para obter uma explicação mais detalhada do funcionamento das telas do tipo aba.

Agora nós vamos ver a ajuda para a aba "Endereço".

| Inserir Imóvel                                                          | Localidade Endereço | Cliente    | Subcategoria<br>Economias | Conclusão |
|-------------------------------------------------------------------------|---------------------|------------|---------------------------|-----------|
| Clique em adicionar para informar o(s) endereço(s) abaixo: <u>Ajuda</u> |                     |            |                           |           |
| Endereço do Imóvel*                                                     |                     |            |                           | Adicionar |
| Remover                                                                 | Endere              | ço         |                           |           |
| RUA BRASILIA - NUM 010 - IBURA RECIFE PE 51240-650                      |                     |            |                           |           |
| Desfazer Cancelar                                                       |                     | /oltar Ava | nçar                      | Concluir  |

## **Preenchimento dos campos**

Na aba de "Endereço" você deve informar um único endereço para o imóvel, cuja informação é obrigatória.

A aba é apresentada sem a informação do endereço.

Após a informação do endereço, você poderá atualizá-lo, ou removê-lo.

O endereço informado será apresentado na tabela "Endereço do Imóvel(\*)".

Para inserir um endereço clique no botão <u>Adicionar</u>, que será aberta a tela "Informar Endereço", para você informar os dados referentes ao endereço que deseja adicionar (CEP, Logradouro, Bairro, ...).

Após a inserção do endereço, o botão <u>Adicionar</u> ficará desabilitado, uma vez que só é possível informar um endereço para o imóvel.

Para atualizar as informações de um endereço já inserido, clique sobre o "hyperlink" existente na descrição do endereço inserido, que será aberta a tela "Atualizar Endereço", para você atualizar os dados referentes ao endereço cadastrado (CEP, Logradouro, Bairro, ...).

Para remover um endereço da tabela "Endereço do Imóvel", clique no botão "Remover" 🥨 que fica ao lado do endereço, na primeira coluna da tabela.

Após clicar no botão o sistema irá abrir uma caixa de diálogo, solicitando a confirmação da remoção.

Clique no botão "Cancelar" para desistir da remoção, ou no botão "OK" para confirmar a remoção do endereço.

Ao desistir da remoção, o sistema fechará a caixa de diálogo e voltará para a aba de endereço sem efetuar nenhuma modificação na tabela.

Mas, ao confirmar a remoção, o sistema fechará a caixa de diálogo e voltará para a aba de endereço efetuando a remoção do endereço na tabela.

A tela de sucesso será apresentada após clicar no botão **Concluir**, e não houver nenhuma inconsistência no conteúdo dos campos de todas as abas do processo "Inserir Imóvel".

O sistema apresentará a mensagem abaixo, quando a inclusão do imóvel tiver sido realizada com sucesso.

"Imóvel de matrícula (matrícula do imóvel) inserido com sucesso."

O sistema apresentará três opções após a inserção do imóvel. Escolha a opção desejada clicando em algum dos "hyperlinks" existentes na tela de sucesso:

- Menu Principal: Para voltar à tela principal do sistema.
- Inserir outro Imóvel: Para preparar o sistema para inserção de outro imóvel.
- Atualizar Imóvel Inserido: Para efetuar a atualização do imóvel, recentemente, inserido.

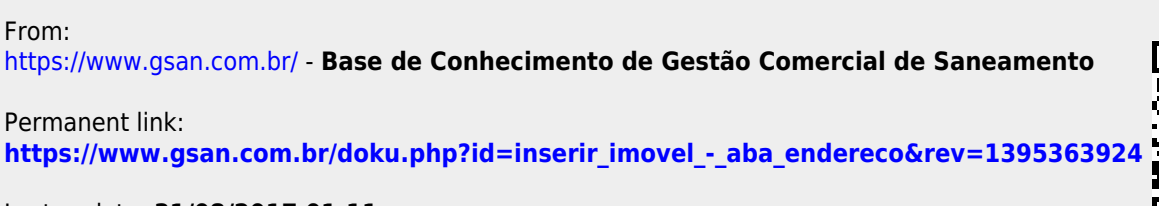

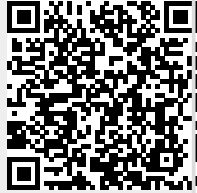

Last update: 31/08/2017 01:11